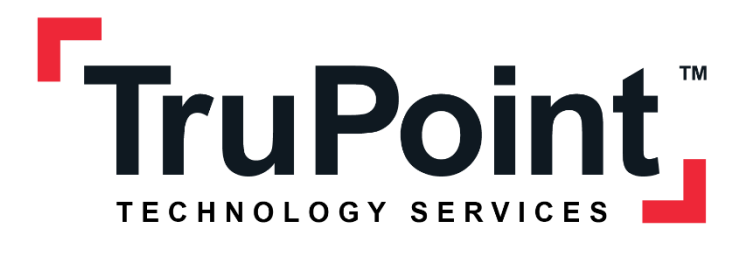

# ACCESSING YOUR TRUPOINT WORKSPACE

### **Table of Contents**

| Accessing your TruWorkspace for the First Time                 | 2 |
|----------------------------------------------------------------|---|
| Step 1: Download the Citrix Workspace App                      | 2 |
| Step 2: Download 2 Factor Authenticator App                    | 2 |
| Setting up your 2 Factor Authentication                        | 3 |
| Step 3: Setting up the Citrix workspace App                    | 3 |
| Step 4: Asking for your Token                                  | 3 |
| Step 5: Getting your token                                     | 4 |
| Step 6: Scanning your token to the 2 Factor Authentication App | 4 |
| Step 7: Creating a Quick Shortcut (Optional)                   | 5 |
| Updating your Password                                         | 6 |
| Step 1: How to Change my Password?                             | 6 |

## Accessing your TruWorkspace for the First Time

#### Step 1: Download the Citrix Workspace App

To access the Cloud, you will need to use an application called Citrix Workspace App. This can be downloaded and installed onto your computer from one of the links below.

- <u>Windows 10/11</u>
- Mac OS

| Citr | ix Workspace                                                                                                    | ×  |
|------|----------------------------------------------------------------------------------------------------|----|
|      | App protection                                                                                                    |    |
|      | Enable this option to prevent screen captures of the app, and to<br>protect it from keylogging malware.                                                                              |    |
|      | Enable app protection                                                                                                    |    |
|      | Warning: You cannot disable this feature after you enable it. To<br>disable it, you must uninstall Citrix Workspace app.<br>For more information, contact your system administrator. |    |
|      |                                                                                                    |    |
|      | Install                                                                                                    | el |
|      | Install Cance                                                                                                    | el |

NOTE: Please do not enable this

#### Step 2: Download 2 Factor Authenticator App

The next step is setting up 2 factor authentication. This helps to keep your account more secure. To set this up you will need a mobile device. On your mobile device, go to the Apple App Store or Android Play Store (depending on your device). Once there, search for one of the following apps: Google Authenticator, Microsoft Authenticator, or Duo Mobile.

NOTE: You only need ONE of the Authenticator apps supported (if not already installed).

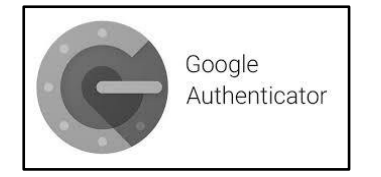

**Google Authenticator** 

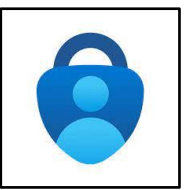

**Microsoft Authenticator** 

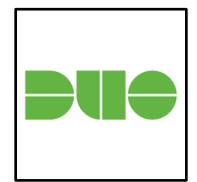

**Duo Mobile** 

## Setting up your 2 Factor Authentication

#### Step 3: Setting up the Citrix workspace App.

Back on your computer, open the newly installed Citrix Workspace App and you will be greeted with the picture below. In the text field, please enter "**truworkspace.cloud.com**"

| Welcome to Citrix Workspace |  |
|-----------------------------|--|
| truworkspace.cloud.com      |  |
| Continue                    |  |

NOTE: Please do not enter you email address here

#### Step 4: Asking for your Token.

Since this is your first-time logging into the cloud, we will need to get our token that will be used for the 2 Factor Authentication. Click the "**Don't have a token?**"

| domain\user or user@domain.com |                     |
|--------------------------------|---------------------|
| Password                       |                     |
| Enter password                 |                     |
| Password Token                 | Don't have a token? |
| Enter token                    |                     |

#### Step 5: Getting your token.

On the screen below, you will need to enter your email or login information. If you do not have one, please call us at 1-866-326-4857 x 1, or email support@trupoint.com. After you enter your email address, click **Next**.

| <u>ی</u>                                                                                                    |
|----------------------------------------------------------------------------------------------------|
| Citrix Workspace                                                                                                    |
| To register a token device, you first need to verify your identity. Enter your username below to send an email with a verification code. |
| Enter email or login information.                                                                                                    |
| Next                                                                                                    |
| Cancel                                                                                                    |

You will then receive an email with a verification code from Citrix (it may take some time to come in). Please enter this as the verification code and the password provided to you from TruPoint. Then click **Next.** 

| Verification Code                          |
|--------------------------------------------|
| Enter verification code from Citrix email. |
| Password                                   |
|                                            |
| Next                                       |

#### Step 6: Scanning your token to the 2 Factor Authentication App

On your mobile device, open your Authenticator App that you downloaded from Step 2.

Once opened, choose the option to "**Scan a QR code**". Now point your device at your computer screen and scan the QR code that it has given you. You will know if it has scanned successfully as the app will then give you a 6-digit number. This 6-digit number is known as your 2 Factor Authentication Code.

Then click **Finish** and **Sign in.** 

| Download Instructions                                                                                                    |                                                                                                    |                                    |  |
|----------------------------------------------------------------------------------------------------|----------------------------------------------------------------------------------------------------|------------------------------------|--|
| 1.<br>2.<br>3.                                                                                                    | <ol> <li>Visit the app store for your device.</li> <li>Search for "Authenticator App."</li> <li>Download and install the app of your choice.</li> </ol> |                                    |  |
|                                                                                                    |                                                                                                    | Scan QR or type the following code |  |
| When you click finish all previously registered devices for this account will be removed. Please ensure you remove existing accounts from authenticator apps. |                                                                                                    |                                    |  |
| Finish and Sign In                                                                                                    |                                                                                                    |                                    |  |

Back on the Sign in Screen on your computer, please enter your email, password, and the 6-digit token number that your Authenticator app on your mobile device is giving you. Please note that the token will change every 30 seconds.

| Enter email or login info | rmation.            |
|---------------------------|---------------------|
|                           |                     |
| Password                  |                     |
| Enter password            |                     |
| Password Token            | Don't have a token? |
| Enter 6-digit token from  | Authenticator App.  |

As shown below, you will be asked whether you want to stay signed into the app. Click **Allow** as this will limit the number of times you have to login to Citrix Workspace App.

| citrix<br>Logged in as truworkspace.                   |       |
|--------------------------------------------------------|-------|
| Citrix Workspace is requesting additional permission   |       |
| This application would like to have access to:         |       |
| Stay Signed in                                         | ^     |
| Enables the app to extend the Single Sign-on duration. |       |
| Deny                                                   | Allow |

#### Step 7: Creating a Quick Shortcut (Optional)

You will be presented with your Citrix Workspace. Click on the Star on the top left of your workspace to mark it as a Favourite.

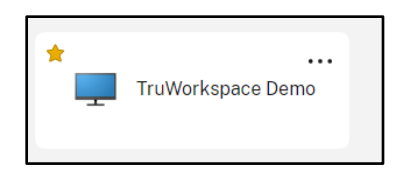

Once the workspace has been marked as a Favourite, you will be able to select it from the Start Menu and create a shortcut on your taskbar or Start Menu.

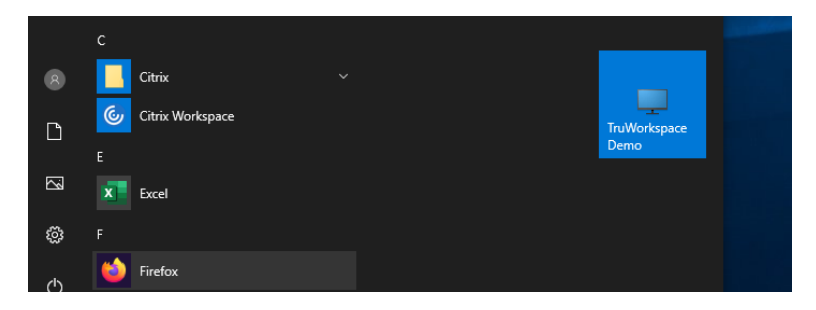

### Updating your Password

Once logged in to Citrix Workspace, you can change your password at any time. By default, the password you set will not expire. However, there are strict password requirements.

The password requirements include the following:

- Must be at least 14 characters.
- Must include 3 of the following:
  - o Uppercase character
  - o Lowercase character
  - o Numeric character
  - Special character (Ex: !@#\$%^)

Since the password requirements are 14 characters, it is a good idea to use a password management app or use a phrase instead of random characters. Below are a few examples of appropriate password phrases:

- Ilive@123FakeStreet
- myDogWasBornDecember5!
- AnimalsAreAwes0me!

#### Step 1: How to Change my Password?

At the top right of the screen, click on the circle that has your initial, and select "Account Settings."

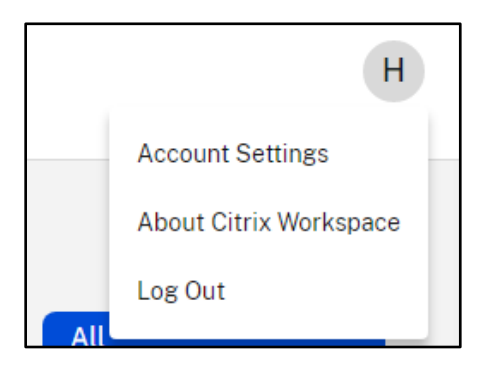

Click "Security & Sign In" then proceed to enter your current password along with your new password. Then click Save.

| Edit Profile<br>Regional Settings | Security & Sign In                                                     |
|-----------------------------------|------------------------------------------------------------------------|
| Security & Sign In                | Change Password                                                        |
| Tools                             |                                                                        |
| Advanced                          | You'll have to sign back in to Workspace after changing your password. |
| Integrations                      | Current Password: * Enter your current password                        |
|                                   | New Password: *                                                        |
|                                   | Enter a new password                                                   |
|                                   | Confirm Password: *                                                    |
|                                   | Confirm your new password                                              |
|                                   | i Your organization's password requirements still apply.               |
|                                   |                                                                        |
|                                   | Save                                                                   |